「ご自宅用端末での Google chrome(学校用 Google アカウント)への

ログイン方法・マニュアル」

# ※chrome book だけでなく、お家のパソコンやスマートフォンでもログインが可能です。一度 ログインをすると使用記録が残ります。

事前に用意する物

- ・Google chrome(学校用 Google アカウント)へのログイン方法・マニュアル(この用紙)
- ・学校から配布された Google 個人アカウント通知書(※の用紙)
- ・スマートフォン・パソコン・タブレット(iPad など)のどれか一つ

|          |                       | 令和 年 月 日                                   |  |
|----------|-----------------------|--------------------------------------------|--|
|          | 情報化推進小学校              |                                            |  |
|          | 1年1組1番                |                                            |  |
|          | 宮具留 学さん               |                                            |  |
|          | 保護者 様                 |                                            |  |
|          |                       | 仙台市立〇〇〇学校長                                 |  |
|          |                       | 00 00                                      |  |
|          | 個人アプ                  | カウント通知書(家庭保管用)                             |  |
|          | このGoogleアカウント(メー      | ルアドレスとパスワード)け中学校広業すで学校のルール                 |  |
|          | のまと学習活動 (CICA スクール    | 端末: Chromebook 教育田クラウド: Coogle Worksnace   |  |
|          |                       |                                            |  |
|          | for Educationのアフリヤクフリ | トの利用寺)で使用します。人切に官理し、むやみに他人                 |  |
|          | に教えたり, SNS などに公開し     | にりすることの無いようこ家庭でも御祖等をお願いいたし                 |  |
|          | £9.                   |                                            |  |
|          | ① フーザータ               | нЦ                                         |  |
|          | □ · · · □<br>9旦复      | 留 学(ぐうぐる まなぶ)                              |  |
|          | ② アカウント(メールアドレス       |                                            |  |
|          | 2199                  | 99999999@g. sendai-c. ed. jp               |  |
|          | ③ パスワード               |                                            |  |
|          | (初期パスワード)             | (変更後)                                      |  |
|          | 12345678              | $\rightarrow$                              |  |
|          |                       |                                            |  |
|          |                       |                                            |  |
|          |                       |                                            |  |
|          |                       |                                            |  |
|          | にじん あかう 個人アカト         | う ん とつうちしょ じどうせいとほかんよう<br>ウント通知書 (児童生徒保管用) |  |
|          |                       |                                            |  |
|          | がくねん がっきゅう            | 1 / - 1 / -                                |  |
|          | 学年・学級                 | 年  祖                                       |  |
|          | 利用者氏名                 | 宮具留 学                                      |  |
|          | アカウント                 | 21999999999@g. sendai-c. ed. jp            |  |
|          | 初期パスワード               | 12345678                                   |  |
|          |                       |                                            |  |
|          | 個人パスワード               | \$100101 <u>2</u>                          |  |
|          |                       |                                            |  |
|          |                       |                                            |  |
|          |                       |                                            |  |
|          |                       |                                            |  |
| 土地の      | 加八いなわったわいナ            |                                            |  |
| が作り      | 叩刀が唯認 ぐされは人           | (人大じり。                                     |  |
| ※4年4     | ままでは 学校で設定            | ミした個人パスワードが記載                              |  |
| /•\ + T_ |                       |                                            |  |
| され゛      | ています。5 年生から           | は、学校でお子さんが設定                               |  |
| 1        |                       |                                            |  |
| してし      | います。                  |                                            |  |
|          |                       |                                            |  |

# Google Chrome へのログイン方法

1 スマートフォン・タブレット・パソコンへの Google chrome のインストール

(1)スマートフォン・タブレットの場合

#### iPhone の場合

1.iPhone または iPad で App Store の Chrome ページにアクセスします。

2.[入手]をタップします。

3.[インストール]をタップします。

4.Apple ID のパスワードを入力して [OK] をタップします。

5.使用を開始するには、ホーム画面に移動して Chrome をタップします。

※Classroom, meatのアプリを別々にインストールする方法もあります。

#### Android スマートフォンの場合

1. Android スマートフォンまたはタブレットで Google Play の Chrome ページにアクセスします。

2.[インストール]をタップします。

3.[同意する] をタップします。

4.使用を開始するには、ホームまたは [すべてのアプリ] ページに移動して Chrome をタップします。

(2)パソコンの場合(家庭のパソコンでもログインできます。)

①インターネットで【グーグルクローム】と検索する。

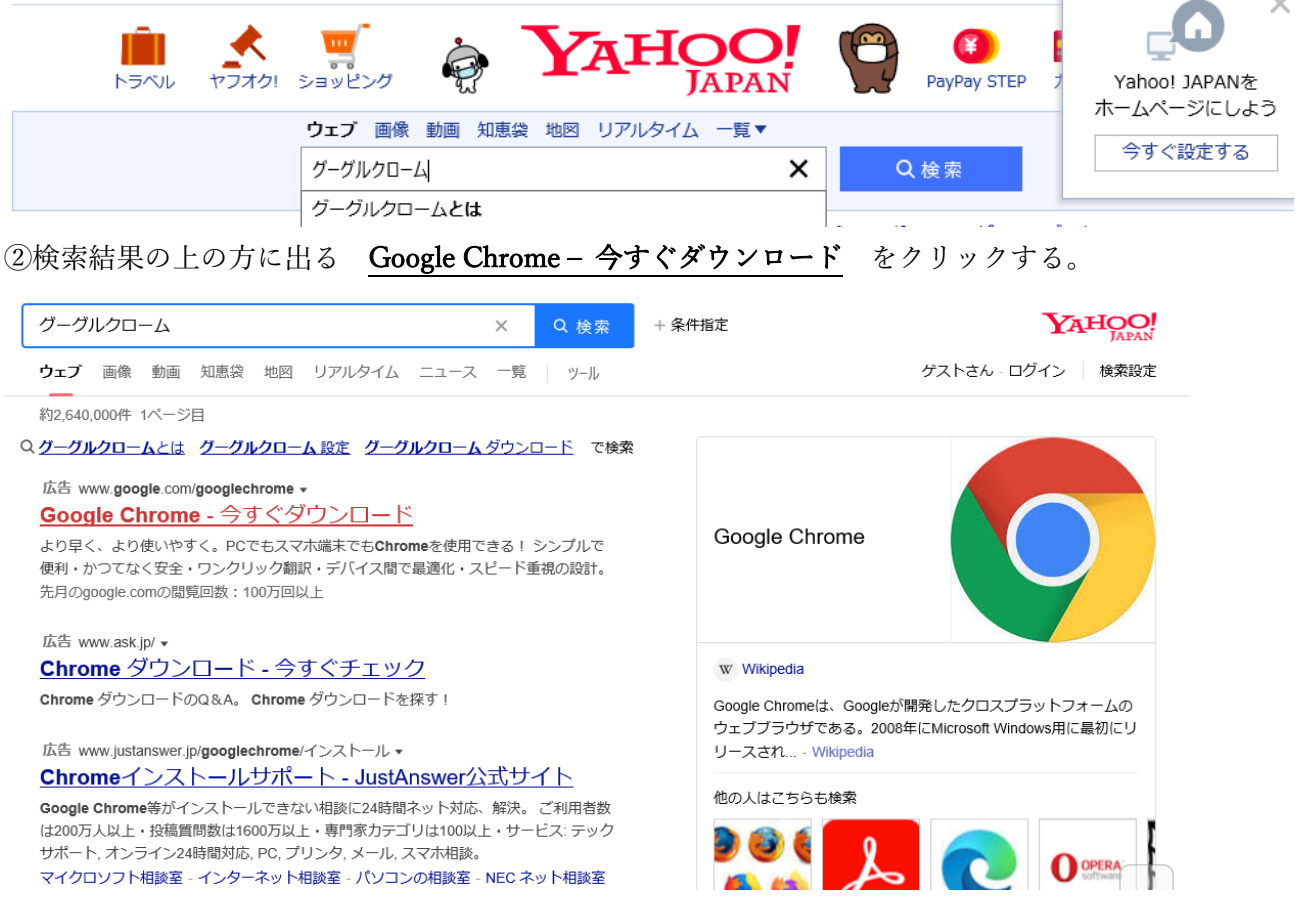

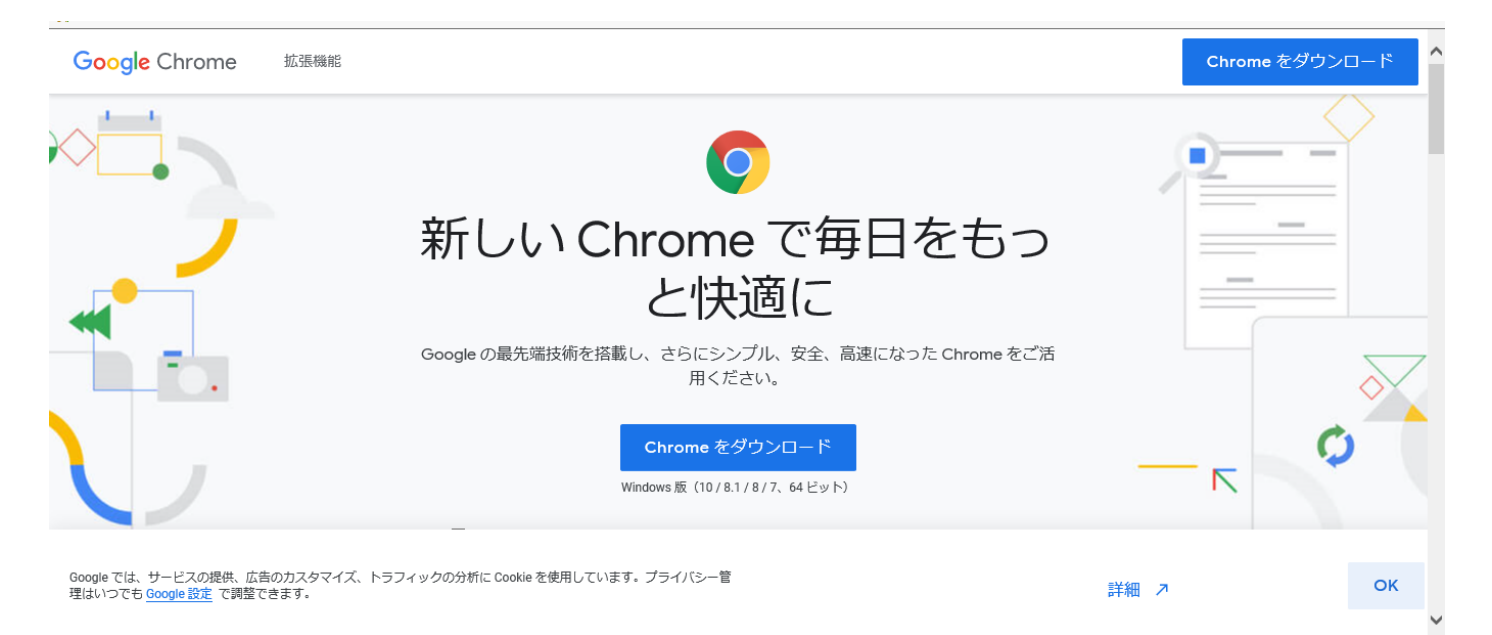

## ④インストール ファイルをダウンロードします。

| Google Chrome 拡張機能                                                   |                                                                                                    |        | Chrome をダウンロード |
|----------------------------------------------------------------------|----------------------------------------------------------------------------------------------------|--------|----------------|
|                                                                      | Chrome ×                                                                                                    |        |                |
|                                                                      | Get Chrome for Windows<br>Windows 版 (10/8.1/8/7、64 ビット)<br>「使用統計データと障害レポートを Google に自動送信して Google Chrome の機能向上に役立<br>る・詳細<br>Chrome をダウンロードすることで、Google の利用規約と Chrome および Chrome OS 追加利用<br>規約に同意されたことになります | с.<br> |                |
| Google では、サービスの提供、広告のカスタマイズ、トラフィ<br>理はいつでも <u>Google 設定</u> で調整できます。 | ックの分析に Cookie を使用しています。プライバシー管                                                                                                    | 詳細 ↗   | ок             |

⑤確認の画面が表示された場合は、[実行]または[保存]をクリックします。

[保存]を選択した場合、インストールを開始するにはダウンロードしたファイルをダブルクリックします。 ⑥Chrome を起動します。

•Windows 7: すべての処理が完了すると Chrome ウィンドウが開きます。

•Windows 8, 8.1: [ようこそ] ダイアログが表示されるので, [次へ] をクリックして既定のブラウザを選択します。

•Windows 10: すべての処理が完了すると Chrome ウィンドウが開きます。ここで、Chrome を既定のブラウ ザに設定できます。

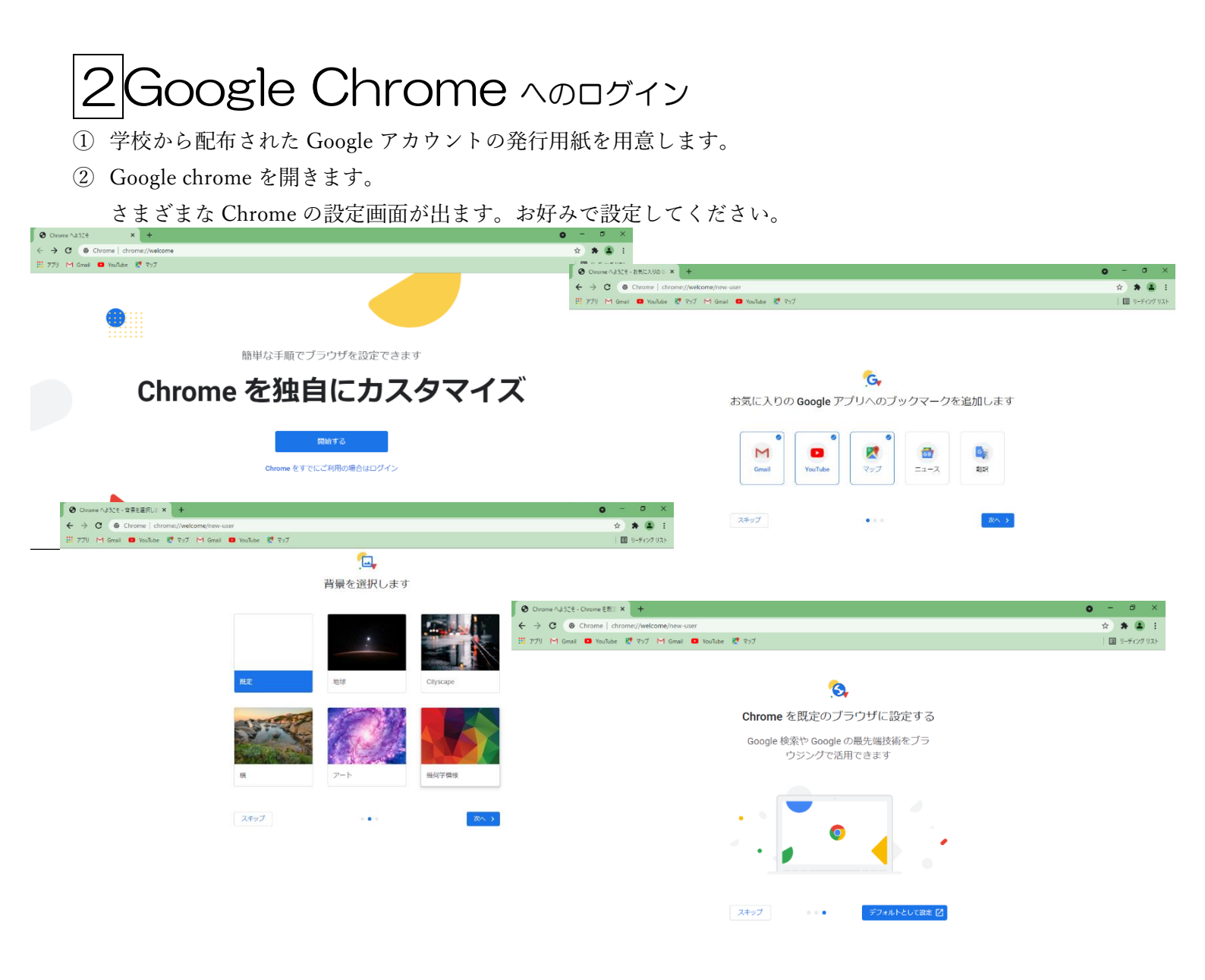

②1 始めからパソコンに chrome がインストールされている場合は、右上の9つの点をクリックします。

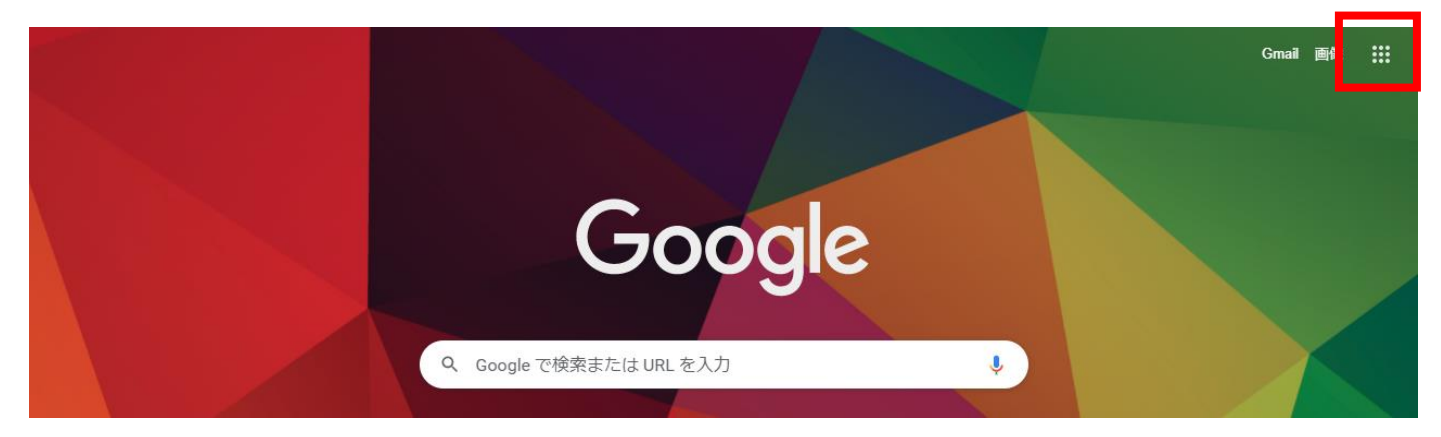

### ②2 左上にアカウントというのがでてくるのでクリックする。

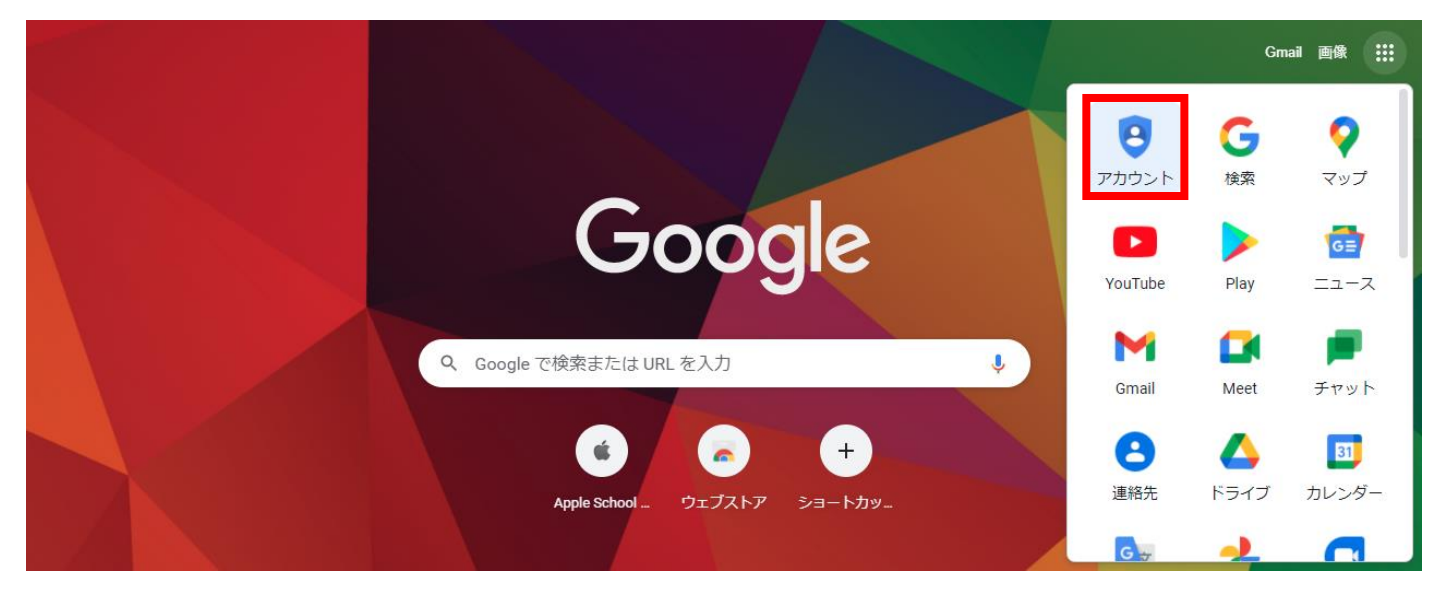

②3 Google アカウントに移動をクリックする

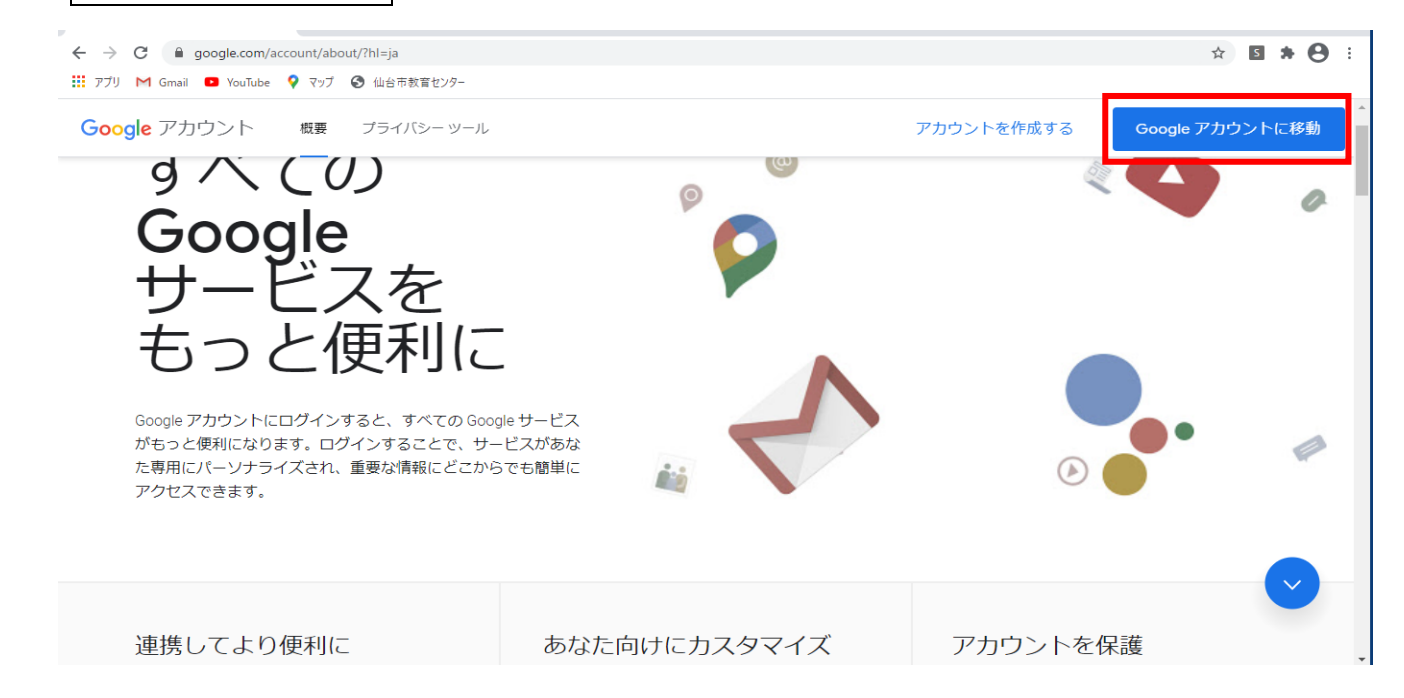

③ メールアドレス (アカウント名) を入力する

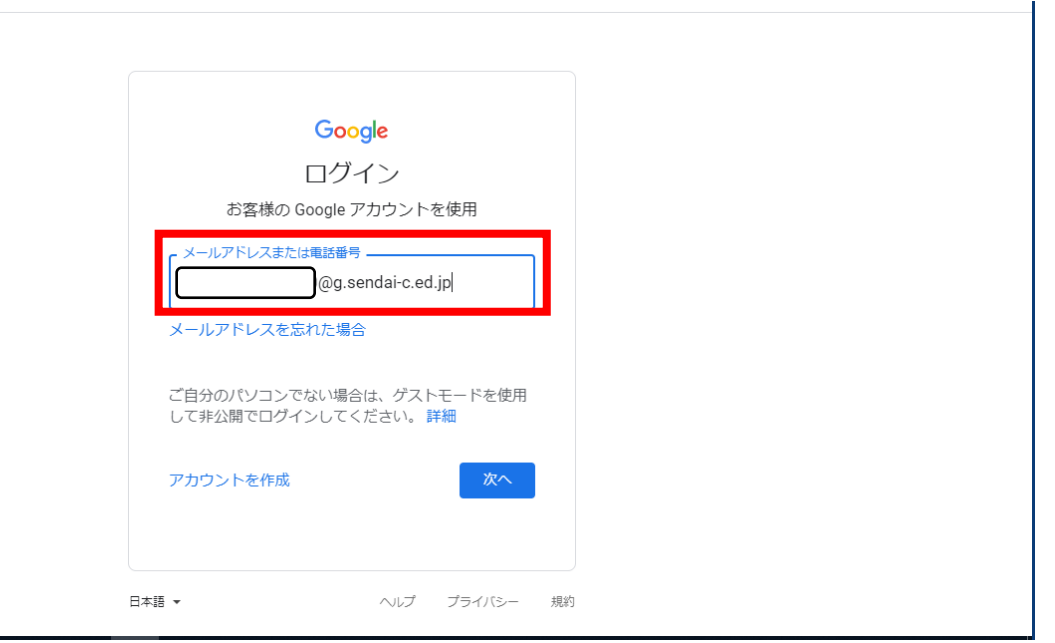

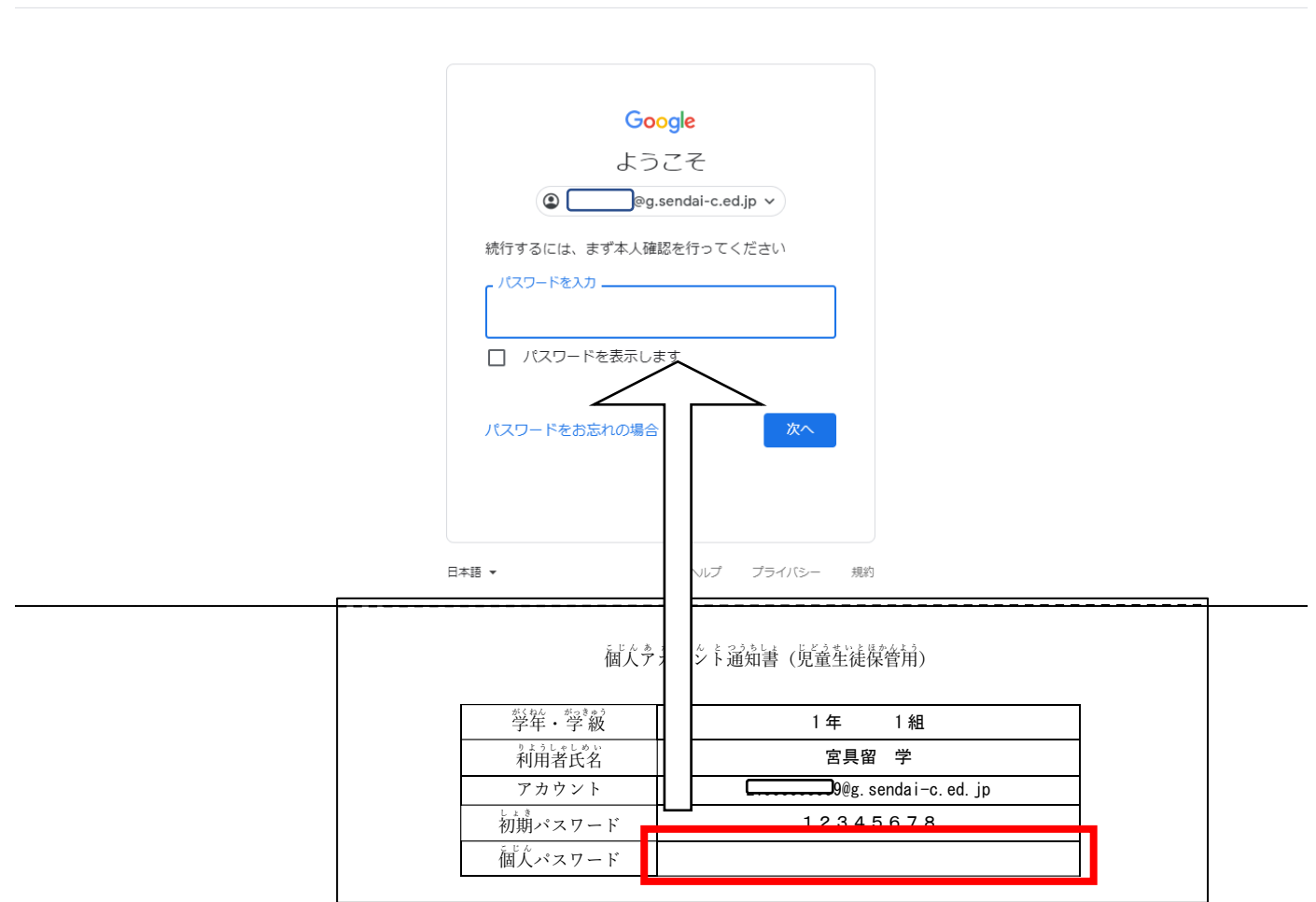

🗉 リーディング リスト

⑤ログインをしたら, Google chrome のアプリを起動する。

| Googleについて ストア |   | Go        | ogle              |   | Gmail 直 | 国 リ <del>-</del> ディング リスト<br>康 |
|----------------|---|-----------|-------------------|---|---------|--------------------------------|
|                | ۹ |           |                   | Ŷ |         |                                |
|                |   | Google 検索 | I'm Feeling Lucky |   |         |                                |
|                |   |           |                   |   |         |                                |
|                |   |           |                   |   |         |                                |
| 日本             |   |           |                   |   |         |                                |
| 広告 ビジネス 検索の仕組み |   |           |                   |   | プライバシー  | 規約 設定                          |

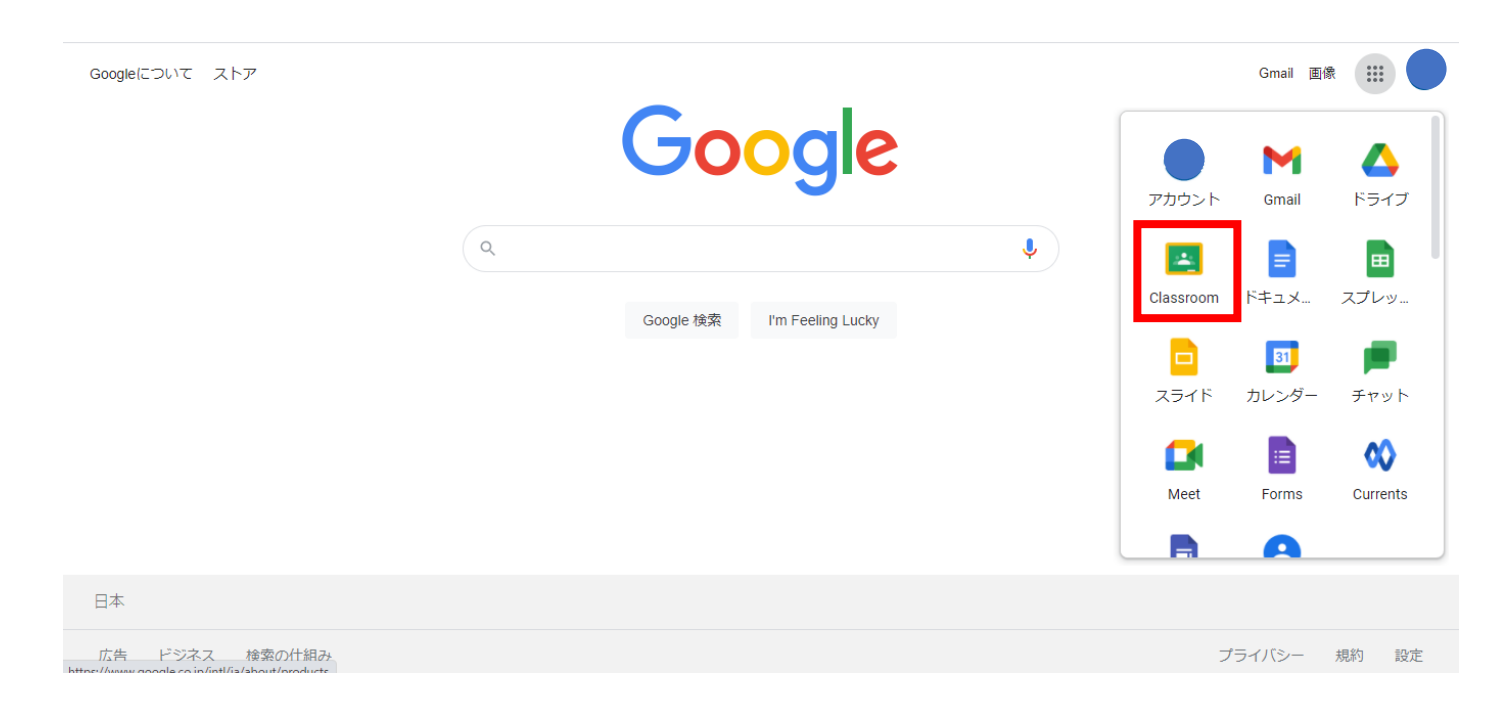

⑦自分のクラスに入って、課題に取り組む。

| ≡ Google Classroom          | + | *** |   |
|-----------------------------|---|-----|---|
| I ToDo E チェックが必要な課題 描 カレンダー |   |     |   |
| 令和3年度                       |   |     |   |
|                             |   |     |   |
|                             |   |     |   |
|                             |   |     | l |
|                             |   |     |   |

※お家のインターネット, パソコン, スマートフォンの環境によって表示される画面が違う場合があります。御了承ください。